## Steps for Google Admin to allow Read&Write for Google Chrome as a third party app in the Google Admin Console

Last Modified on Wednesday, 10-Jul-2024 04:20:40 BST

On the homepage of Google Admin Console, select the "Review Apps" option within the App Access Control window.

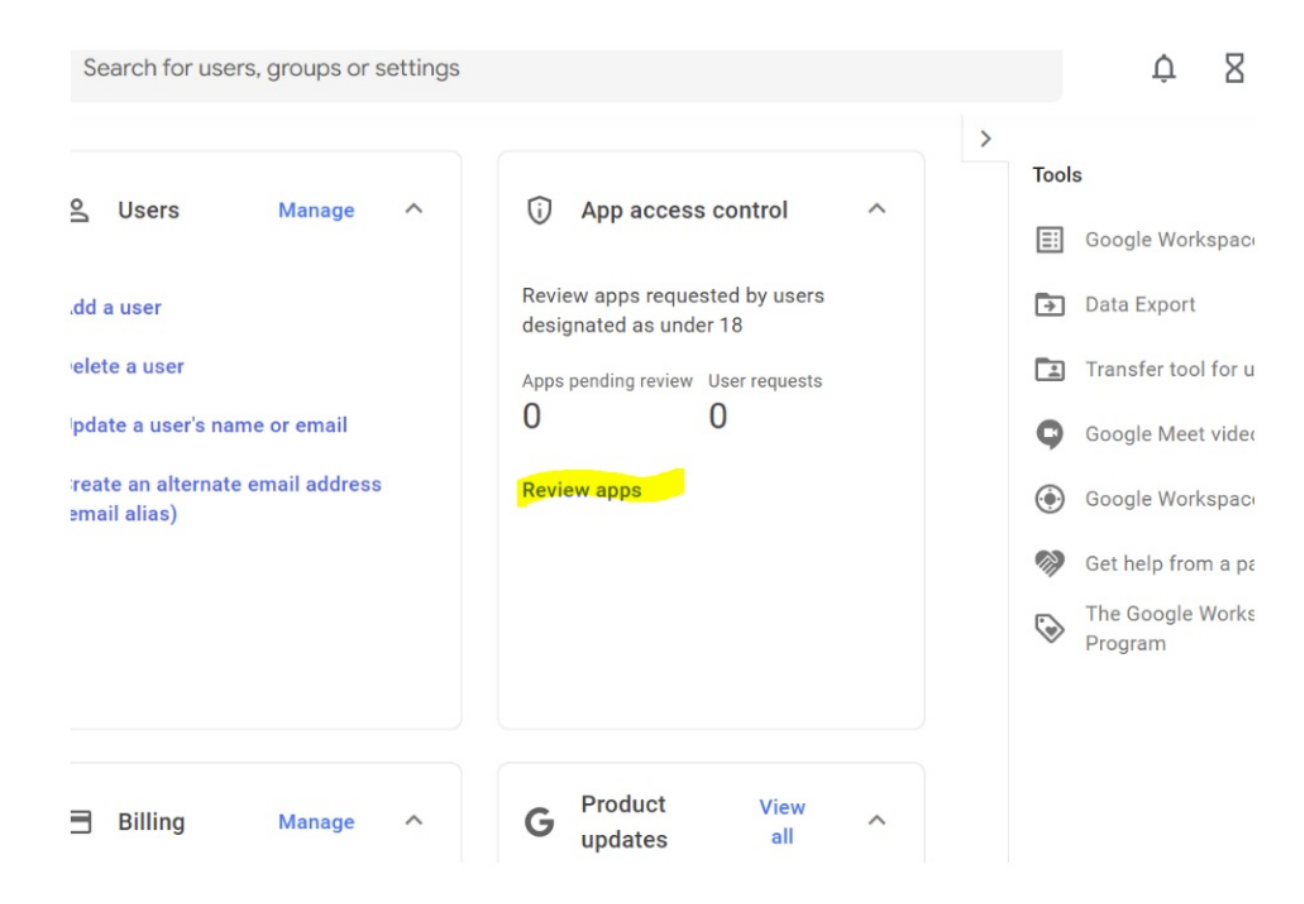

On the subsequent screen, select "View List" within the Configured Apps window.

| Apps pending review NEW                                                                                                    | 20 Configured apps                                                                              | 22 Acce                                    |
|----------------------------------------------------------------------------------------------------|-------------------------------------------------------------------------------------------------|--------------------------------------------|
| Review and configure access for third-party apps<br>requested by users designated as under 18.<br>earn about apps pending review | Manage the <b>third-party apps</b> and <b>client IDs</b> that have an access policy. Learn more | View the <b>t</b><br>accessed<br>apps that |
| View list                                                                                                    | View list                                                                                       | View list                                  |
| Apps pending review Download list Bulk u                                                                                         | update list                                                                                     |                                            |
|                                                                                                    |                                                                                                 |                                            |

In the resulting window, click the "add app" drop down and select "OAuth Name or Client ID" option

| requested by users designated as under 18.<br>earn about apps pending review |                   | access policy. Learn more |                                    |    |
|------------------------------------------------------------------------------|-------------------|---------------------------|------------------------------------|----|
| View list                                                                    |                   |                           | View list                          |    |
| Configured apps                                                              | Add app 🔻         | Download list             | Bulk update list                   |    |
| + Add a filter                                                               | OAuth App Na      | me Or Client ID           |                                    |    |
| App name                                                                     | Android           |                           |                                    | Ac |
| OrbitNote                                                                    | IOS               |                           | 341882805-sqhe1f8jq8t8i5ha4nqbv5   | C  |
| OrbitNote                                                                    | ⊘ <u>Verified</u> | Web                       | 243341882805-ifm1nlmmaiphpqltrhc3a | C  |
| — <b>—</b>                                                                   | -                 |                           |                                    |    |

Search for "read&write" in the app search and allow all Oauth Ids for each app. You will need to complete this process once for each App Name shown. Once all Oauth Ids are set to "trusted" for your desired OUs you are all set

Search for OAuth app name or client ID

## read&write

| App nar | ne                     |
|---------|------------------------|
| • rw    | Read&Write by Texthelp |
| • rw    | Read&Write             |